## How to Retrieve your Online Username and Reset Your Online Password

1. From the online registration site, <u>https://reg138.imperisoft.com/ClemsonUniversity/Search/Registration.aspx</u>, click the "Login" button at the top.

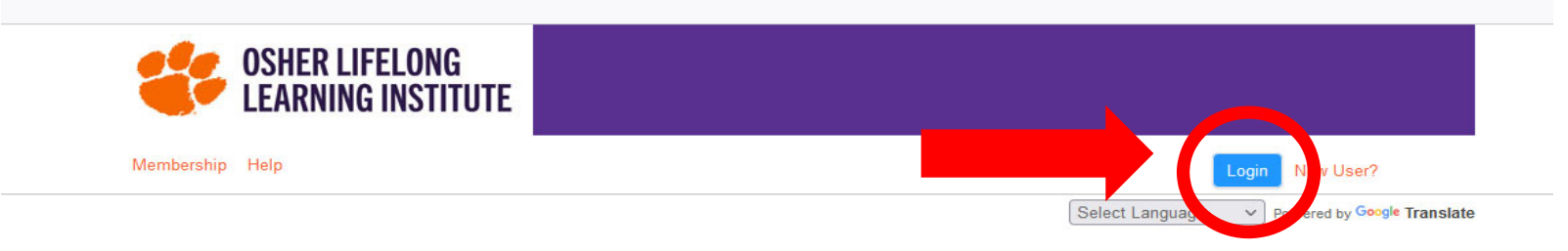

Welcome to OLLI at Clemson University's online registration website.

Winter Term 2022 registration is now open! Click here to access the Winter Term 2022 catalog online. Courses start January 24 - register today! Use the "Select Semester" menu below to browse specific Term course offerings.

Are you a current Member but not sure of your username and password? Click on the orange login box at the top right; follow directions to have that information emailed to you. Please do not create a new account if you are a current Member.

| Colort Concerter             |   |
|------------------------------|---|
| Select Semester              |   |
| Category                     |   |
| Any                          |   |
| Instructor                   |   |
| Any                          | - |
| Show                         |   |
| <ul> <li>Programs</li> </ul> |   |
| Packages                     |   |
| Count                        |   |

Search Options 🔞

2. It will lead you to the Login page. Then, select the "Click here to reset" link.

| OSHER LIFELONG<br>Learning institute                                          |                                                                                                    |
|-------------------------------------------------------------------------------|----------------------------------------------------------------------------------------------------|
| Search Membership                                                             |                                                                                                    |
|                                                                               | Select Language v Powered by Google Translate                                                                   |
| Username Password Note: Passwords are case-sensitive Ø click to show password | New user? Create an Account now.<br>Create an account to register for programs, select<br>memberships and more. |
| Forgot your username and/or password? Click<br>here to reset.                 |                                                                                                    |

Osher Lifelong Learning Institute at Clemson University (864) 633-5242 https://www.olliatclemson.org/ 3. On the Recover Your Username or Password page, enter the email address you have in the system, then click the "Submit" button. The system will automatically send you an instructional Reset Password Email. Note: If you have not received the email after 10 minutes, please check your Spam or Junk email folder.

| OSHER LIFELONG<br>Learning institute                                                            |                                                |
|-------------------------------------------------------------------------------------------------|------------------------------------------------|
| Search Membership                                                                               | Login New User?                                |
|                                                                                                 | Select Language  V Powered by Google Translate |
| Recover your username or password                                                               |                                                |
| Please enter your e-mail address below and we will send to you the password link.<br>e.g., same |                                                |
| Submit                                                                                          |                                                |

Osher Lifelong Learning Institute at Clemson University (864) 633-5242 https://www.olliatclemson.org/ 4. Following the instructional Reset Password Email, you have the option to change your Username in addition to changing your password. Note that the reset password link expires after 30 minutes. Once you click the "Submit" button, you will be logged into your online account.

| ontact Edit | × 🔤 All Inclus                                                                                                    | ive Planning D(×                                                                                         | Home   olliatclemson ×                                       | Osher Lifelong Learning Inst ×      | 🚺 Microsoft Office Home 🗡        | o Mail - OSHER LIFE LEAR × | Osher Lifelong Learning Inst $	imes$ |
|-------------|----------------------------------------------------------------------------------------------------|----------------------------------------------------------------------------------------------------|--------------------------------------------------------------|-------------------------------------|----------------------------------|----------------------------|--------------------------------------|
| C A h       | ttps://reg138. <b>imperi</b> s                                                                                                    | oft.com/ClemsonUr                                                                                        | niversity/PasswordReset/F                                    | Registration.aspx?pe=MgJrlg1sD      | 08%2BDb1Xye 🗉 🟠 🖸                | X Search                   |                                      |
|             | S CS                                                                                                    | HER LIFELON<br>Arning inst                                                                               | IG<br>ITUTE                                                  |                                     |                                  |                            |                                      |
|             | Search                                                                                                    |                                                                                                    |                                                              |                                     |                                  | Login New User?            |                                      |
|             |                                                                                                    |                                                                                                    |                                                              |                                     | Select L                         | Language Y Powered by Goo  | gle Translate                        |
|             | ₽<br>Reset Passwore                                                                                                    | d                                                                                                    |                                                              |                                     |                                  |                            |                                      |
|             | Your current usernam                                                                                                    | e is:                                                                                                    |                                                              |                                     |                                  |                            |                                      |
|             | (If you wish to change<br>Enter your new passw<br>Minimum of 8 characi<br>three lowercase, a dig<br>character (e.g. \$ @ #<br>Username | this username, plea<br>word below:<br>lers. Must contain an<br>it and a non-alphanu<br>%). Example "Abbb | se fill the username field b<br>upper se.<br>meric<br>xx1#". | elow but if you want to maintain th | his username then just leave the | e field blank.)            |                                      |
|             | New Password                                                                                                    |                                                                                                    |                                                              |                                     |                                  |                            |                                      |
|             | Confirm Password                                                                                                    |                                                                                                    | _/                                                           |                                     |                                  |                            |                                      |
|             |                                                                                                    |                                                                                                    |                                                              |                                     |                                  |                            |                                      |
|             | Submit                                                                                                    |                                                                                                    |                                                              |                                     |                                  |                            |                                      |